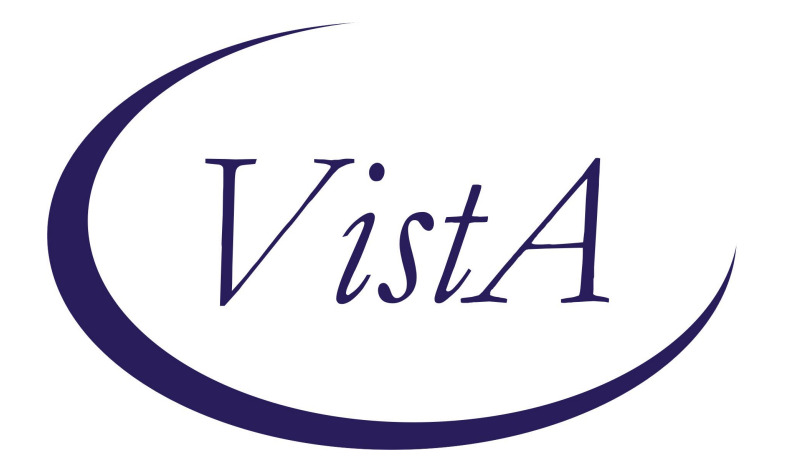

# Update \_2\_0\_488

## **Clinical Reminders**

# VA-STERILE FLUID SUPPLY MANAGEMENT

**Install Guide** 

November 2024

Product Development Office of Information Technology Department of Veterans Affairs

| Table of Contents |   |
|-------------------|---|
| INTRODUCTION      | 1 |
| INSTALL EXAMPLE   | 2 |
| POST INSTALLATION | 5 |

## **Introduction**

This template was directed to be produced by an arm of the multidisciplinary team created by senior Department of Veterans Affairs Leaders. This team included the National Director of Surgery, the Chief Officer of Specialty Care Services, the Senior Nurse Advisor to the AUSH of Integrated Veteran Care, the office of Integrated Veterans' Care Director of Access Operations, Health Informatics professionals, and a VISN Chief Medical Officer and Chief Nursing Officer.

- Due to a recent natural disaster, a major U.S. supplier of intravenous (IV) solutions, sterile water, and peritoneal dialysis fluids has indefinitely reduced production at its largest manufacturing facility in North Carolina. In response to this unexpected global decrease in the supply of medical-grade solutions, VHA has proactively developed strategies to maintain continuity of care and ensure patient safety.
- VHA has established a multidisciplinary team comprised of leaders from across the country to concentrate on its contingency plans. This document and the associated health factors are part of the operational plan developed by the team to monitor and manage clinical cases affected by this reduction in the supply of medical-grade solutions.
- Context of Use: A Licensed independent practitioner (LIP) or Registered nurse working in conjunction with an LIP will use this template to document the impact of the medical-grade sterile fluid shortage as it pertains to a patient's procedure.
- This template is intended for clinical use in applicable procedural areas impacted by the current shortage of medical-grade fluids and the national supply chain.
- This template should NOT be used once the sterile fluid supply is available.

UPDATE\_2\_0\_488 contains 1 Reminder Exchange entry named **UPDATE\_2\_0\_488 VA-STERILE** FLUID SUPPLY MANAGEMENT NOTE

#### The exchange file contains the following components:

#### TIU TEMPLATE FIELD

VA-DATE ONLY R

#### **HEALTH FACTORS**

VA-REMINDER UPDATES [C] VA-UPDATE\_2\_0\_488

#### **REMINDER TERM**

VA-REMINDER UPDATE\_2\_0\_488 VA-STERILE FLUID SUPPLY MANAGEMENT [C] VA-STERILE FLUID PROCEDURE SCHEDULED NO VA-STERILE FLUID PROCEDURE SCHEDULED YES VA-STERILE FLUID PROCEDURE NOTE COMPLETED BY NURSE VA-STERILE FLUID PROCEDURE DEFER MONTHS VA-STERILE FLUID PROCEDURE DEFERRED VA-STERILE FLUID PROCEDURE PATIENT MOVED VA-STERILE FLUID PROCEDURE NOT DESIRED VA-STERILE FLUID PROCEDURE NAME

### **REMINDER DIALOG**

VA-STERILE FLUID SUPPLY MANAGEMENT NOTE

### Installation:

============

This update can be loaded with users on the system. Installation will take less than 5 minutes.

This update is being distributed as a web host file. The address for the host file is: https://REDACTED/UPDATE\_2\_0\_488.PRD

The file will be installed using Reminder Exchange, programmer access is not required.

### **Install Example**

Go to Reminder exchange in Vista.

To Load the exchange file, use LWH. The URL is: https://REDACTED/UPDATE\_2\_0\_488.PRD

| +     | +      | Next Screen   | - Prev   | Screen | ??  | More   | Actions           | >>>     |
|-------|--------|---------------|----------|--------|-----|--------|-------------------|---------|
| CFE   | Create | Exchange Fil  | e Entry  |        | LHF | Load   | Host File         |         |
| CHF   | Create | Host File     |          |        | LMM | Load   | MailMan Message   |         |
| CMM   | Create | MailMan Mess  | age      |        | LR  | List   | Reminder Definit  | ions    |
| DFE   | Delete | Exchange Fil  | e Entry  |        | LWH | Load   | Web Host File     |         |
| IFE   | Instal | l Exchange Fi | le Entry |        | RI  | Remir  | nder Definition I | Inquiry |
| IH    | Instal | lation Histor | 'y       |        | RP  | Repa   | ck                |         |
| Selec | t Acti | on: Next Scre | en// LWH | Load   | Meh | Host F | File              |         |

You should receive a message that the file was successfully loaded into your reminder exchange file.

Search and locate exchange file name UPDATE\_2\_0\_488 VA-STERILE FLUID SUPPLY MANAGEMENT NOTE

| +Item    | Entry                             | Source                   | Date Packed      |
|----------|-----------------------------------|--------------------------|------------------|
| 782      | UPDATE_2_0_488 VA-STERILE         | 0                        |                  |
|          | FLUID SUPPLY MANAGEMENT NOTE      |                          |                  |
| 783      | UPDATE_2_0_49 VA-SUICIDE          |                          |                  |
|          | BEHAVIOR AND OVERDOSE REPORT      |                          |                  |
| 784      | UPDATE_2_0_5 MISC UPDATE 1        |                          |                  |
| 785      | UPDATE_2_0_50 DEPRESSION          |                          |                  |
|          | MONITORING                        |                          |                  |
| 786      | UPDATE_2_0_51 VA-DOD HOSPITAL     |                          |                  |
| 10.11.00 | NOTIFICATION NOTE                 |                          |                  |
| 787      | UPDATE_2_0_52 VA-RELATIONSHIP     | PLUTTEGALT LAKE UT       | UZ/ZI/ZUIDEIU.UD |
| +        | + Next Screen - Prev Screen       | n ?? More Actions        | >>>              |
| CFE (    | Create Exchange File Entry        | LHF Load Host File       |                  |
| CHF (    | Create Host File                  | LMM Load MailMan Messag  | je               |
| CMM (    | Create MailMan Message            | LR List Reminder Defin   | nitions          |
| DFE C    | Delete Exchange File Entry        | LWH Load Web Host File   |                  |
| IFE 1    | Install Exchange File Entry       | RI Reminder Definition   | n Inquiry        |
| IH 1     | Installation History              | RP Repack                |                  |
| Select   | Action: Next Screen// IFE Inst    | tall Exchange File Entry |                  |
| Enter    | a list or range of numbers (1-100 | 05): 782                 |                  |

At the <u>Select Action</u> prompt, enter <u>IFE</u> for Install Exchange File Entry Enter the number that corresponds with your entry titled **UPDATE\_2\_0\_488 VA-STERILE FLUID SUPPLY MANAGEMENT NOTE** (*in this example it is entry 782, it will vary by site*) that is dated 10/30/2024.)

| Package Version: 2.0P65                                                                                                    |
|----------------------------------------------------------------------------------------------------|
| Description:<br>The following Clinical Reminder items were selected for packing:<br>REMINDER DIALOG<br>VA-STERILE FLUID SUPPLY MANAGEMENT NOTE |
| REMINDER TERM<br>VA-REMINDER UPDATE_2_0_488                                                                                                    |
| Keywords:                                                                                                    |
| Components:                                                                                                    |
| + Enter ?? for more actions >>>                                                                                                    |
| IA Install all Components IS Install Selected Component<br>Select Action: Next Screen// IA                                                     |

At the **<u>Select Action</u>** prompt, type **<u>IA</u>** for Install all Components and hit enter.

For all new entries in any category, you will choose I to Install If you are prompted to overwrite any items, choose S to Skip.

| Packe                   | d reminder dialog: VA-STERILE FLUID SUPPLY MANAGEMENT NOTE                                                                                        | [NATIONAL  | DIALOG |
|-------------------------|----------------------------------------------------------------------------------------------------|------------|--------|
| Item                    | Seq. Dialog Findings                                                                                                    | Type       | Exists |
| 1                       | VA-STERILE FLUID SUPPLY MANAGEMENT NOTE                                                                                                    | dialog     |        |
| 2                       | 10 VA-GP STERILE FLUID SUPPLY MANAGEMENT NOTE<br>Finding: *NONE*                                                                                  | group      |        |
| 3                       | 10.5 VA-STERILE FLUID PROCEDURE                                                                                                    | element    |        |
|                         | Finding: VA-STERILE FLUID PROCEDURE NAME (HEALTH FA                                                                                               | CTOR)      | Х      |
| 4                       | PXRM COMMENT                                                                                                    | prompt     | Х      |
| 5                       | 10.8 VA-BLANK LINE DIALOG & NOTE                                                                                                    | element    | Х      |
| 6                       | Finding: *NONE*<br>10.10 VA-GP STERILE FLUID PROCEDURE SCHEDULED<br>Finding: *NONE*                                                               | group      |        |
| 7                       | 10.10.10 VA-GP STERILE FLUID PROCEDURE SCHEDULED YES                                                                                              | group      |        |
|                         | Finding: VA-STERILE FLUID PROCEDURE SCHEDULED YES (<br>FACTOR)                                                                                    | HEALTH     | X      |
| 8                       | 10.10.10.10 VA-STERILE FLUID PROCEDURE SCHEDULED                                                                                                  | element    |        |
| +                       | + Next Screen - Prev Screen ?? More Actions                                                                                                    |            |        |
| DD<br>DF<br>DS<br>Selec | Dialog Details DT Dialog Text IS Instal<br>Dialog Findings DU Dialog Usage QU Quit<br>Dialog Summary IA Install All<br>t Action: Next Screen// IA | l Selected |        |

You will then be prompted to install the dialog component.

Select IA to install all. This will install the reminder dialog VA-STERILE FLUID SUPPLY MANAGEMENT

Install reminder dialog and all components with no further changes: Y//Y

| Pack | ed rei | nind        | er dialog              | 1: VA-8 | TERILE  | FLUID   | SUPPL'  | Y MANAC | GEMENT | NOTE    | [NAT | IONAL | DIALOG  |
|------|--------|-------------|------------------------|---------|---------|---------|---------|---------|--------|---------|------|-------|---------|
| VA-S | TERIL  | E FL        | UID SUPPL              | Y MANA  | GEMENT  | NOTE    | (remin  | der dia | alog)  | instal  | led  | from  | exchang |
| Ite  | m See  | <b>д.</b> D | <u>ialog Fir</u>       | dings   |         |         |         |         |        |         | Тур  | е     | Exists  |
| 1    | V      | A-ST        | ERILE FLU              | JID SUF | PLY MA  | NAGEMEI | NT NOTI | 8       |        | 9       | dial | og    | X       |
| 2    | 2 10   | VA-<br>F    | GP STERIL<br>inding: * | E FLUI  | D SUPP  | LY MAN  | AGEMEN  | Γ ΝΟΤΕ  |        |         | gro  | up    | X       |
| 3    | 8 10   | .5 V        | A-STERILE              | FLUI    | PROCE   | DURE    |         |         |        | e       | leme | nt    | Х       |
|      |        | F           | inding: \              | A-STEF  | RILE FL | UID PR  | OCEDURI | E NAME  | (HEAL  | TH FAC  | TOR) |       | Х       |
| 4    | PXI    | RM C        | OMMENT                 |         |         |         |         |         |        |         | prom | pt    | Х       |
| 5    | 5 10   | .8 V.<br>F  | A-BLANK L<br>inding: * | INE DI  | ALOG &  | NOTE    |         |         |        | e       | leme | nt    | x       |
| 6    | 6 10   | .10<br>F    | VA-GP STE<br>inding: * | RILE F  | LUID P  | ROCEDU  | RE SCHI | EDULED  |        |         | gro  | up    | X       |
| 7    | 10     | .10.        | 10 VA-GP               | STERIL  | E FLUI  | D PROCI | EDURE S | SCHEDUL | ED YE  | S       | gro  | up    | х       |
|      |        | F<br>F      | inding: \<br>ACTOR)    | A-STEF  | RILE FL | UID PR  | OCEDURI | E SCHEE | DULED  | YES (HI | EĂLT | H     | X       |
| 8    | 10     | .10.        | 10.10 VA-              | STERIL  | E FLUI  | D PROCI | EDURE S | SCHEDUL | ED     | e       | leme | nt    | Х       |
| +    |        | + N         | ext Scree              | en -    | Prev S  | creen   | ?? M    | ore Act | tions  |         |      |       |         |
| DD   | Dial   | og D        | etails                 | D       | 🛯 Dia   | log Te: | xt      | ]       | IS I   | nstall  | Sel  | ected |         |
| DF   | Dial   | og F        | indings                | DL      | J Dia   | log Usa | age     | (       | au Q   | uit     |      |       |         |
| DS   | Dial   | og S        | ummary                 | IA      | A Ins   | tall A  | 11      |         |        |         |      |       |         |
| Sele | ct Ac  | tion        | : Next Sc              | reen//  | Q Q     |         |         |         |        |         |      |       |         |

After install, select Q for quit.

```
Package Version: 2.0P65
Description:
The following Clinical Reminder items were selected for packing:
REMINDER DIALOG
  VA-STERILE FLUID SUPPLY MANAGEMENT NOTE
REMINDER TERM
 VA-REMINDER UPDATE 2 0 488
Keywords:
Components:
          + Next Screen - Prev Screen ?? More Actions
                                                                             >>>
     Install all Components
IA
                                        IS
                                             Install Selected Component
Select Action: Next Screen// Q
```

Select Q for quit to exit the install

## **Post Installation**

1. Setup of Note Title.

The suggested note title to create to associate with this template is:

### STERILE FLUID SUPPLY MANAGEMENT

VHA Enterprise Standard Title: **SURGERY NOTE** You can add this to the document class where Surgery clinic notes are stored.

**Note:** Comprehensive information on Creating new Document Classes and Titles can be found beginning on page 54 of the TIU/ASU Implementation Guide at the following link: <u>http://www.va.gov/vdl/documents/Clinical/CPRS-</u> <u>Text Integration Utility (TIU)/tiuim.pdf</u>

2. Make the Dialog template available to be attached to a Personal <u>or</u> Shared template <u>or</u> to be able to attach the dialog to a progress note title. (You can use the LINK feature in this menu for steps 2 and 3 if you choose to)

Select Reminder Managers Menu <TEST ACCOUNT> Option:

#### **CP** CPRS Reminder Configuration

- CA Add/Edit Reminder Categories
- CL CPRS Lookup Categories
- CS CPRS Cover Sheet Reminder List
- MH Mental Health Dialogs Active

PN Progress Note Headers

RA Reminder GUI Resolution Active

TIU TIU Template Reminder Dialog Parameter

DEVL Evaluate Coversheet List on Dialog Finish

DL Default Outside Location

PT Position Reminder Text at Cursor

LINK Link Reminder Dialog to Template

TEST CPRS Coversheet Time Test

NP New Reminder Parameters

GEC GEC Status Check Active

WH WH Print Now Active

Select CPRS Reminder Configuration <TEST ACCOUNT> Option:

### TIU TIU Template Reminder Dialog Parameter

Reminder Dialogs allowed as Templates may be set for the following:

- 1 User USR [choose from NEW PERSON]
- 3 Service SRV [choose from SERVICE/SECTION]
- 4 Division DIV [SALT LAKE CITY]
- 5 System SYS [NATREM.FO-SLC.MED.VA.GOV]

Enter selection: <mark>5</mark> Choose the appropriate number for your site. Your site may do this by System or other levels. The example below uses SYSTEM level.

Setting Reminder Dialogs allowed as Templates for System:

NATREM.FO-SLC.MED.VA.GOV

Select Display Sequence:

388 VA-COVID-19 TELEPHONE FOLLOW-UP

389 VA-SRA-CONSULT RESPONSE (D)

When you type a question mark above, you will see the list of #'s (with dialogs) that are already taken. Choose a number **NOT** on this list. For this example, 391 is not present so I will use 391.

Select Display Sequence: 391

Are you adding 391 as a new Display Sequence? Yes// YES

Display Sequence: 391// <Enter> 391

Clinical Reminder Dialog: VA-STERILE FLUID SUPPLY MANAGEMENT NOTE

reminder dialog NATIONAL ... OK? Yes// <Enter> (Yes)

### 3. Connect the template to your note title.

- In CPRS, open the Template Editor, expand Document Titles, select the appropriate folder (if applicable), then click New Template (top right-hand corner).

| 🔁 Template Editor                                                                                                    |                        |                |   |                                                                                                    |                                           |              |                                         | 100 |         | ×      |
|----------------------------------------------------------------------------------------------------|------------------------|----------------|---|----------------------------------------------------------------------------------------------------|-------------------------------------------|--------------|-----------------------------------------|-----|---------|--------|
| Edit Action Tools                                                                                                    |                        |                |   |                                                                                                    |                                           |              |                                         |     | New Ter | anlate |
| Shared Templates                                                                                                    |                        |                | 1 | Personal Templates                                                                                                    | Shared T                                  | emplate Prop | erties                                  |     |         |        |
| VAAES SKIN I                                                                                                    | NSPECTION/ASSES        | SMENT A        |   | > 🚮 My Templates                                                                                                    | Name: STERILE FLUID SUPPLY MANAGEMENT     |              |                                         |     |         |        |
| VETERANS CHOICE PRIOV AGRMT VAF TOU386A<br>VETERANS CHOICE NOTE<br>VHA CHOICE APPROVAL FOR MEDICAL CAF<br>VIONE POLYPHARMACY REVIEW<br>VIRTUAL EMERG MGMT PHONE<br>VIRTUAL EMERG MGMT PHONE<br>VIRTUAL REALITY FOR CHRONIC PAIN AND<br>VIRTUAL REALITY FOR CHRONIC PAIN AND<br>VIRTUAL REALITY FOR CHRONIC PAIN AND<br>VIRTUAL REALITY FOR CHRONIC PAIN AND<br>VIRTUAL SEASONS FOR QUESTIONNAIRE<br>CAP CLAIMS EVENT NOTIFICATION<br>STERILE FLUID SUPPLY MANAGEMENT<br>Consult Reasons for Request<br>Procedure Reasons for Request |                        | 10-0386A       |   |                                                                                                    | Template Type:<br>Reminder <u>D</u> ialog |              | Reminder Dialog                         |     |         | ~      |
|                                                                                                    |                        | DICAL CAF      |   |                                                                                                    |                                           |              | Va-Sterile Fluid Supply Management Note |     |         |        |
|                                                                                                    |                        | Hide Inactin   |   | Hide Items in<br>Templates<br>Drager     Dialog Properties     Display Only     Drager     Only Show First Line     Indent Dialog Items     One Item Only     Hide Dialog Items     One Item Only     Hide Dialog Items     One Item Construction     Construction     One Item Construction     One Item Construction |                                           |              |                                         |     |         |        |
| Associated Title: STERILE                                                                                                    | FLUID SUPPLY MA        | NAGEMENT       |   |                                                                                                    |                                           |              |                                         |     |         | 1      |
|                                                                                                    |                        |                |   |                                                                                                    |                                           |              |                                         |     |         |        |
| Car or an an                                                                                                    | VITE ALC: NOT ALC: NOT | and the second |   |                                                                                                    |                                           |              |                                         | 1   | 1000    |        |

Type in the following information: Name: STERILE FLUID SUPPLY MANAGEMENT Template Type: Reminder Dialog Reminder Dialog: VA- STERILE FLUID SUPPLY MANAGEMENT NOTE Associated Title: STERILE FLUID SUPPLY MANAGEMENT - then click Apply.

You may also add this to your shared template folder if the clinical staff at your facility would like that option in addition to a note title.